## Using Poodl's Whiteboard for Drawing Assignments.

In addition to its video and audio recorder, Poodl has a whiteboard that will allow students to submit drawings that they do digitally using their mouse or with a stylus.

- 1. Click on the Gear. Click on Add an Activity or Resource. Click on Assignment.
- 2. Name the Assignment and scroll down.
- 3. Uncheck all submission types except for Poodl. For Poodl type click on the menu and try Whiteboard.

| NoeSCPG                         |                          |                                                        |
|---------------------------------|--------------------------|--------------------------------------------------------|
| Participants                    |                          | •                                                      |
| Roster                          |                          | You can drag and drop files here to add them.          |
| I Grades                        | - Availability           |                                                        |
| D POP 235: Exploring            | Allow submissions from 📀 | 1 • May • 2020 • 00 • ∰ ✓Enable                        |
| the 1970s - 2000s               | Due date 0               | 8 ¢ May ¢ 2020 ¢ 00 ¢ m lable                          |
| C Things                        | Cut-off date 📀           | 1 ● May ● 2020 ● 16 ● 37 ● m □Enable                   |
| C Stuff                         | Remind me to grade by    |                                                        |
| 18 May - 24 May:<br>The 1970s   |                          | Always show description ()                             |
| C Topic 4                       | - Submission types       |                                                        |
| 🗅 1 June - 7 June: The<br>80s   | Submission types         | ☑ Online Poodli ֎ _ File submissions ֎ _ Online text ֎ |
| C Topic 6                       | Poodli Rec. Type         | Churche Poodle                                         |
| 🗅 Topic 7                       | Pood!! Rec. Time Limit   | Audio Recorder                                         |
| 🗅 Topic 8                       | $\langle$                | Video Recorder   Whiteboard                            |
| 29 June - 5 July: the<br>90s    | Current Submission:      | Snapshot +                                             |
| 🗅 6 July - 12 July:             | Poodll Whiteboard Back   | 165 Ŧ                                                  |
| C Topic 11                      |                          | D                                                      |
| 20 July - 28 July:<br>The 2000s |                          | Files                                                  |

4. Scroll down to the size of the whiteboard. Make it as big as possible.

| HANOVER                 |                                         |   |                                               |       |
|-------------------------|-----------------------------------------|---|-----------------------------------------------|-------|
| *** 0000                | Poodli Rec. Type                        |   | Whiteboard \$                                 |       |
| P NoeSCPG               | PoodII Rec. Time Limit                  |   | 0 minutes e                                   |       |
| Participants            |                                         |   |                                               |       |
| 🖪 Roster                | Current Submission:                     |   | Show (minimized)                              |       |
| Grades                  | Active                                  | 0 | Yes \$                                        |       |
| C POP 235: Exploring    | PoodII Whiteboard Back                  |   | No. 1                                         | laxim |
| Pop Culture Topics of   |                                         |   | D                                             |       |
| the 19705 - 20005       |                                         |   | Files                                         |       |
| C Things                |                                         |   | -                                             |       |
| C Stuff                 |                                         |   | -                                             |       |
| 🗅 18 May - 24 May:      |                                         |   | You can drag and drop files here to add them. |       |
| The 1970s               | Roadil WhiteBoard Size                  |   |                                               |       |
| 🗅 Topic 4               |                                         |   | 1024x788 *                                    |       |
| 🗅 1 June - 7 June: The  |                                         |   | 400x800                                       |       |
| 80s                     | Maximum number of uploaded files        | 0 | 500x500                                       |       |
| D Topic 6               | Maximum submission size                 | 0 | 600x800                                       |       |
| C Table 7               |                                         |   | 200x800                                       |       |
|                         | Accepted file types                     | 0 | 1000x800 Choose No selection                  |       |
| C Topio 8               | . Fredhards have                        |   |                                               |       |
| 🗅 29 June - 5 July: the | Feedback types                          |   |                                               |       |
| 90s                     | <ul> <li>Submission settings</li> </ul> |   | Go big for drawing whiteboard size            |       |
| 🗅 8 July - 12 July:     | Group submission settings               |   |                                               |       |
| 🗅 Topic 11              | Foroup submission settings              |   |                                               |       |
| C 20 July 28 July       | <ul> <li>Notifications</li> </ul>       |   |                                               |       |
| The 2000s               | Turnitin plagiarism plugin settings     |   |                                               |       |

5. You can choose different writing methods - brushes, lines, shapes, pencil, etc - at the top left corner.

| <u>File Edit View</u> Higtory                                      | <u>B</u> ookmarks <u>T</u> ools <u>H</u> elp |                              |                                                                           |                      | - 0 ×                |
|--------------------------------------------------------------------|----------------------------------------------|------------------------------|---------------------------------------------------------------------------|----------------------|----------------------|
| ڬ New Tab                                                          | × Moodle: All courses                        | 🗙 🎢 NoeSCPG: ffdf - Edit sub | missio × +                                                                |                      |                      |
| (←) → C' @                                                         | -   67%   + 🚥 🖶 👌                            | 🖌 🕒 😫 🌣 🔽 🖴 🕫 https://       | /moodle.hanover.edu/mod/assign/view.php?id=50016&action=editsubmin •••• 👽 | 🗘 🔍 mail.hanover.edu | → ⊻ II\ 🖾 🛎 🗏        |
| Getting Started                                                    |                                              |                              |                                                                           |                      |                      |
| E HOSOVE                                                           |                                              |                              |                                                                           |                      | 🛕 🔎 Reiley Noe 🎯 🔷   |
| P NoeSCPG                                                          | <b>^</b>                                     |                              |                                                                           |                      |                      |
| Participants                                                       | whiteboard                                   |                              |                                                                           |                      |                      |
| Roster                                                             |                                              | pencil 🖌                     |                                                                           |                      |                      |
| Grades                                                             |                                              | straight line                | 1                                                                         |                      |                      |
| D POP 235: Exploring<br>Pop Culture Topics of<br>the 1970s - 2000s |                                              | shapes 🐴                     |                                                                           |                      |                      |
| C Things                                                           |                                              | õ                            |                                                                           |                      |                      |
| Ca Stuff                                                           |                                              |                              |                                                                           |                      |                      |
| 18 May - 24 May:<br>The 1970s                                      |                                              |                              |                                                                           |                      |                      |
| D Topic 4                                                          |                                              | a a la va                    |                                                                           |                      |                      |
| 1 June - 7 June: The<br>80s                                        |                                              | COIDES                       |                                                                           |                      |                      |
| 🗅 Topic 6                                                          |                                              | ( .                          |                                                                           |                      | 1                    |
| 🗅 Topic 7                                                          |                                              |                              |                                                                           |                      |                      |
| 🗅 Topic 8                                                          |                                              | 69                           |                                                                           |                      |                      |
| 29 June - 5 July: the<br>90s                                       |                                              | *                            |                                                                           |                      | 201                  |
| 🗅 6 July - 12 July:                                                |                                              | Q                            |                                                                           |                      |                      |
| 🗅 Topic 11                                                         |                                              | Clear                        |                                                                           | Saue Disture         | 1                    |
| D 20 July - 26 July:<br>The 2000s                                  |                                              | Save                         | changes Carrost                                                           | Jare Huure           |                      |
| D Topic 13                                                         | 1.000                                        |                              |                                                                           |                      |                      |
| Ci Tania 14                                                        | ✓ freeed                                     |                              | Jump to e                                                                 |                      | Feedback journal > v |
| D Type here                                                        | to search                                    |                              | <u> </u>                                                                  | 🚅 💷 🥌 /              | 🤋 🐨 🗐 US 5/1/2020 🔜  |

6. You can choose colors from a palette in the bottom area.

| New Tab                                        | × Moodle: All courses | X m NoeSCPG: ffdf - Edit submissio X +                                                                      |                  |
|------------------------------------------------|-----------------------|----------------------------------------------------------------------------------------------------|------------------|
| -) → ሮ ŵ                                       | -   67%   + 🚥 🖶 🐰 🖏   | 🗯 🕸 🛛 🖨 🛱 https://moodie.hanover.edu/mod/assign/view.php?id=50016&action=editsubmi 🚥 🖾 🎝 🔍 mail.hanover.edu | → 👱 🗈 🕲          |
| Getting Started                                |                       |                                                                                                    |                  |
| HANKING                                        |                       |                                                                                                    | 🕴 📮 Reliey Noe 🇐 |
| • New DODO                                     | <b>N</b>              |                                                                                                    |                  |
| M n                                            | Whiteboard            |                                                                                                    |                  |
| Participants                                   |                       | •                                                                                                    |                  |
| C Roster                                       |                       |                                                                                                    |                  |
| I Grades                                       |                       | 0                                                                                                    |                  |
| C3 POP 235: Exploring<br>Pop Culture Topics of |                       |                                                                                                    |                  |
| the 1970s - 2000s                              |                       | +                                                                                                    |                  |
| C Things                                       |                       |                                                                                                    |                  |
| C 964                                          |                       |                                                                                                    |                  |
| 🗅 18 May - 24 May:                             |                       |                                                                                                    |                  |
| The 1970s                                      |                       |                                                                                                    |                  |
| D Topic 4                                      | 1                     |                                                                                                    |                  |
| D 1 June - 7 June: The<br>80s                  |                       |                                                                                                    |                  |
| Ca Topic 6                                     | 1                     |                                                                                                    |                  |
| D Topic 7                                      | 1                     |                                                                                                    |                  |
| D Topic 8                                      | 1                     |                                                                                                    |                  |
| Co co luce di luberte                          | 1                     |                                                                                                    |                  |
| 90s                                            |                       |                                                                                                    |                  |
| C 8 July - 12 July:                            |                       |                                                                                                    |                  |
| C Topic 11                                     |                       | Clear                                                                                                    |                  |
| Ca 20 July - 26 July                           |                       | Uploaded successfully                                                                                       |                  |
| The 2000s                                      |                       | -Sever Filiable                                                                                             |                  |
| 🗀 Topio 13                                     |                       | Save changes Gancel                                                                                         |                  |

7. Draw and then save changes to submit.

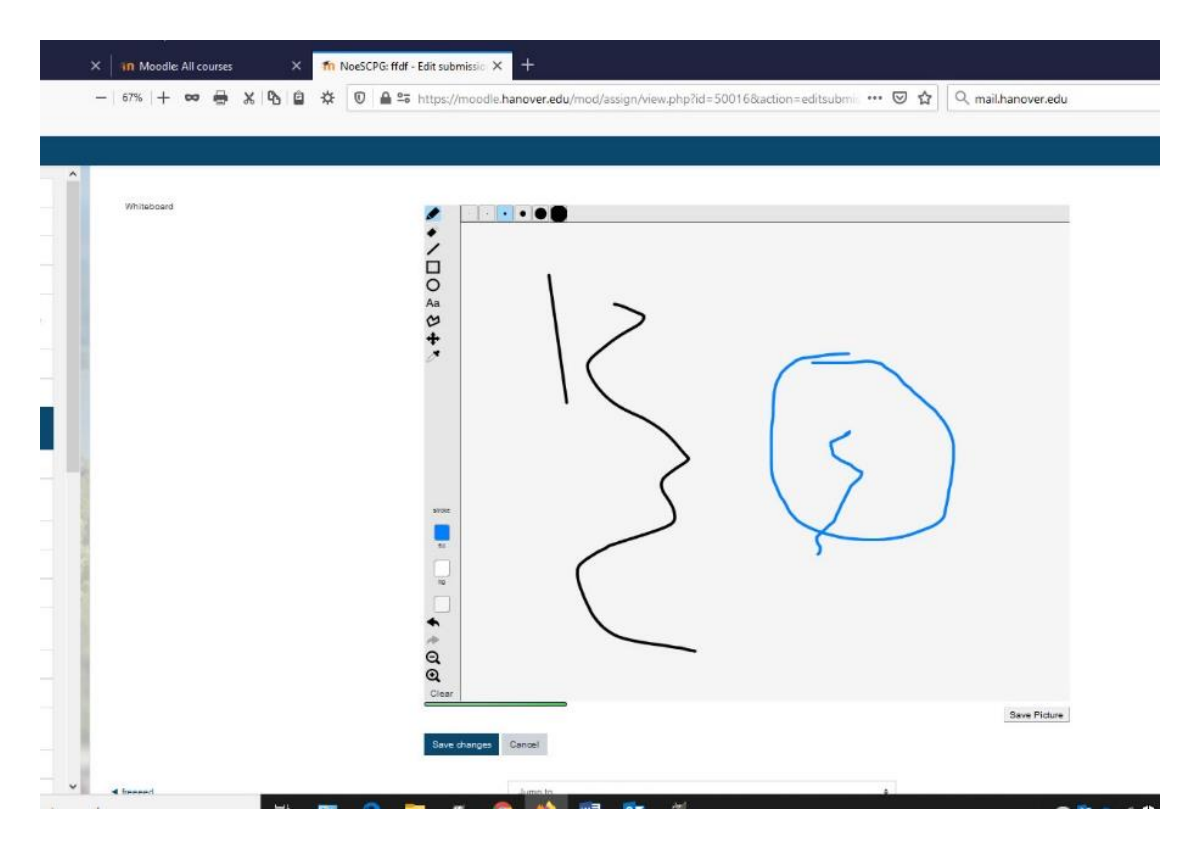

8. What grading looks like. It takes several seconds for the PDF to load so be patient.

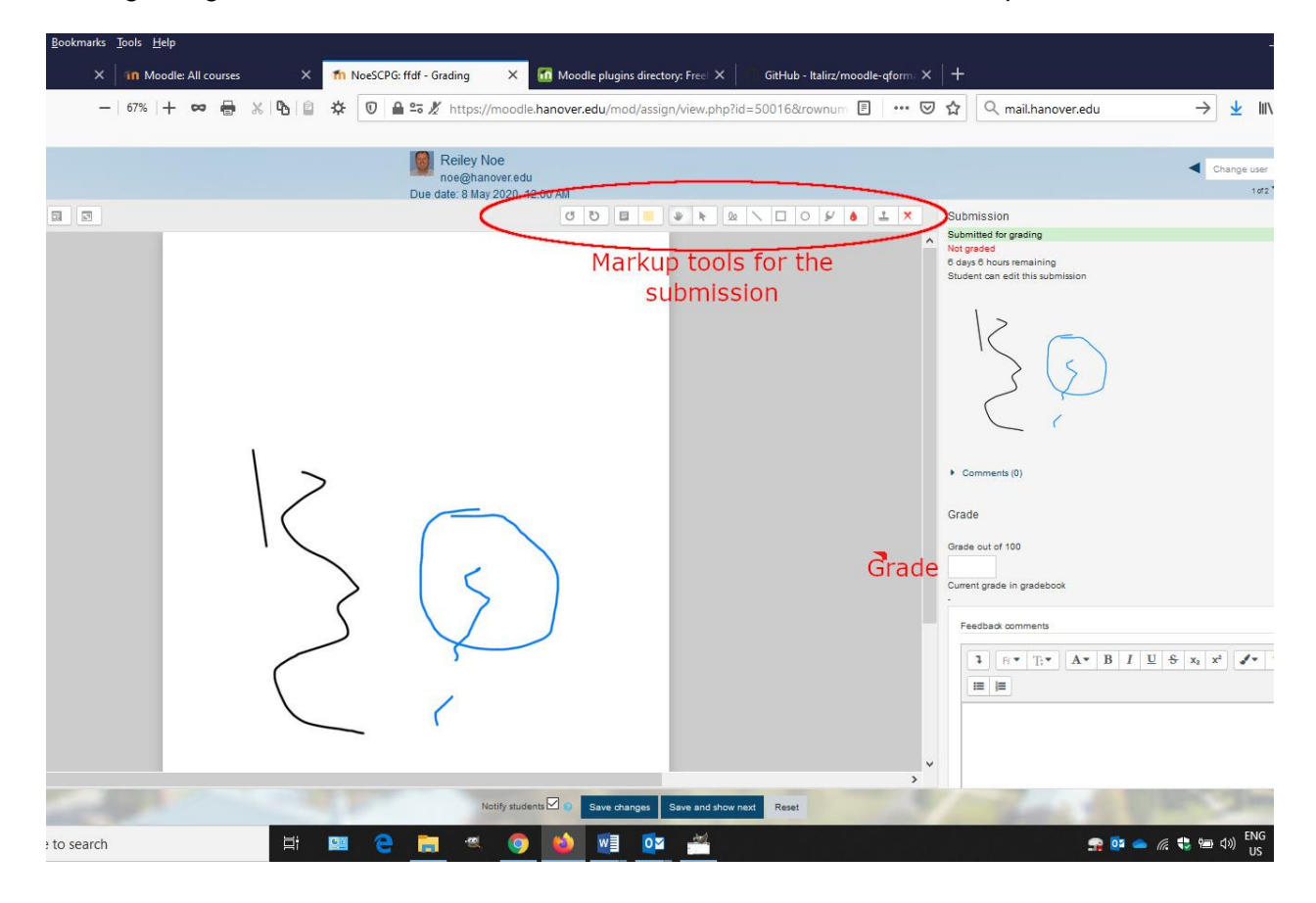